# How to Join One4Property.com

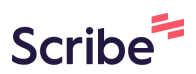

1 Navigate to <u>https://one4property.com/</u>

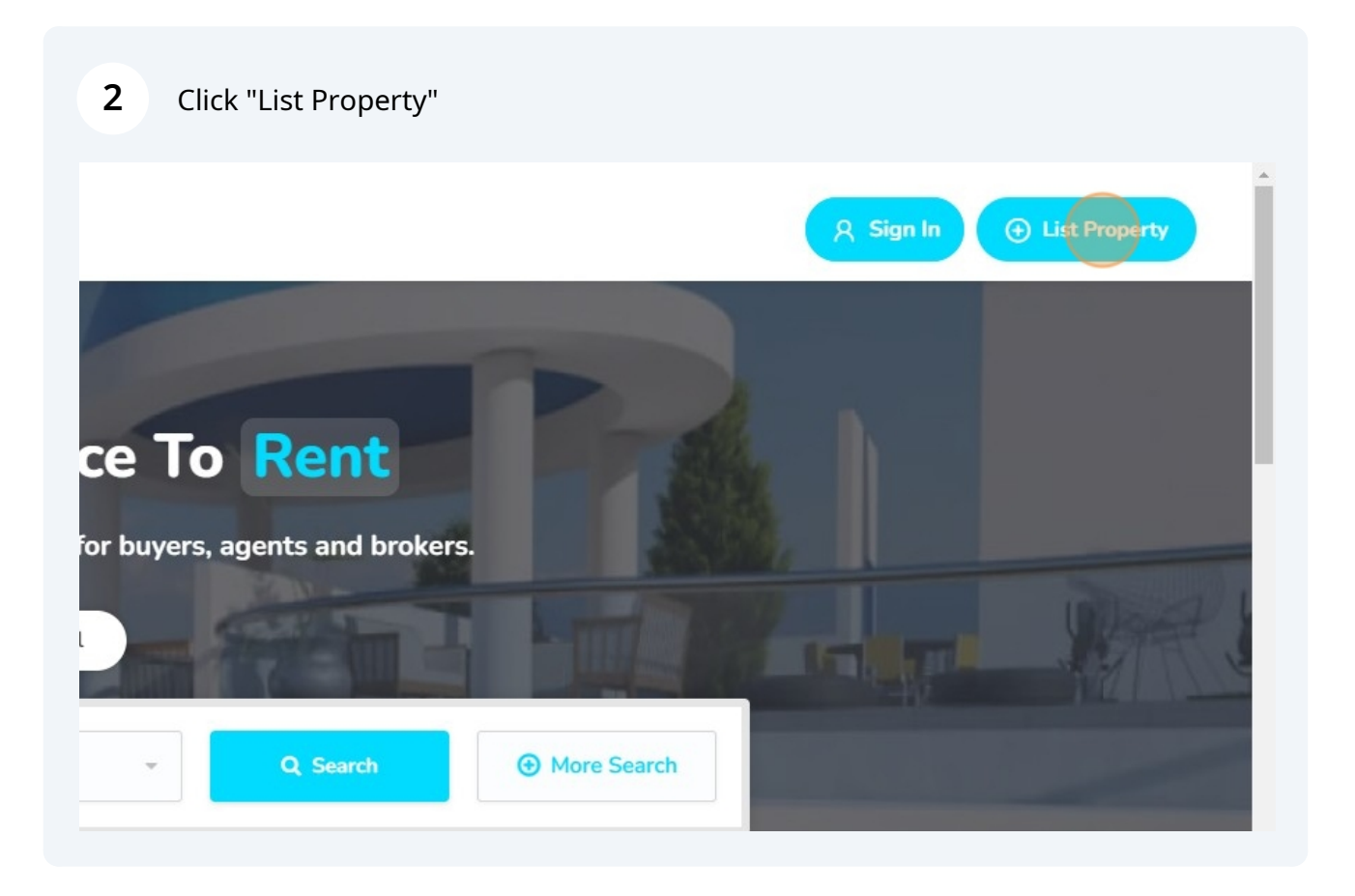

## **3** Click "Instant Access Signup"

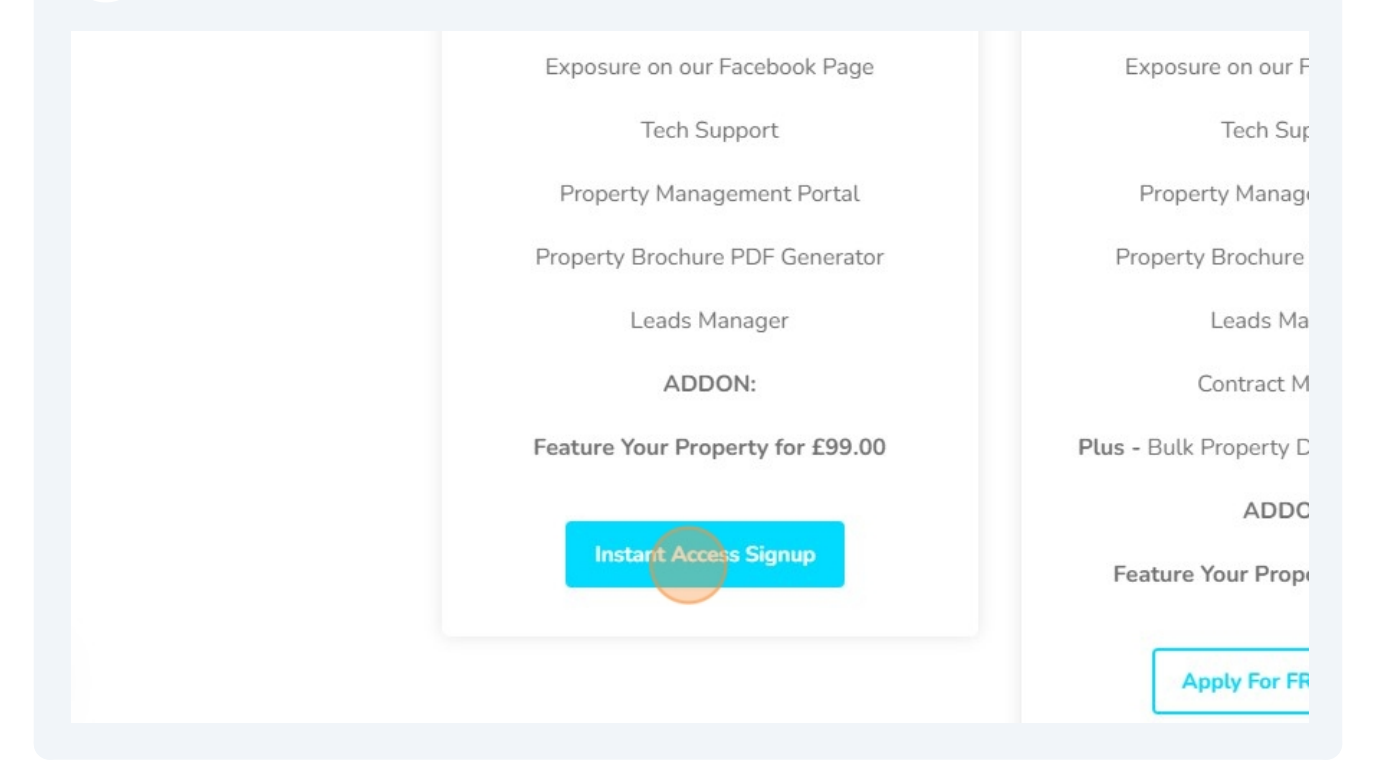

# 4 Complete the following form with your details. Sales by Owner - Signu Application Form Already Have an Account? Log Inl First Name Last Name Company Name Email Address

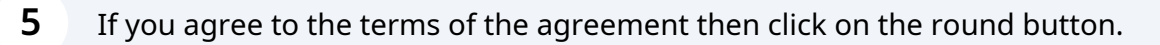

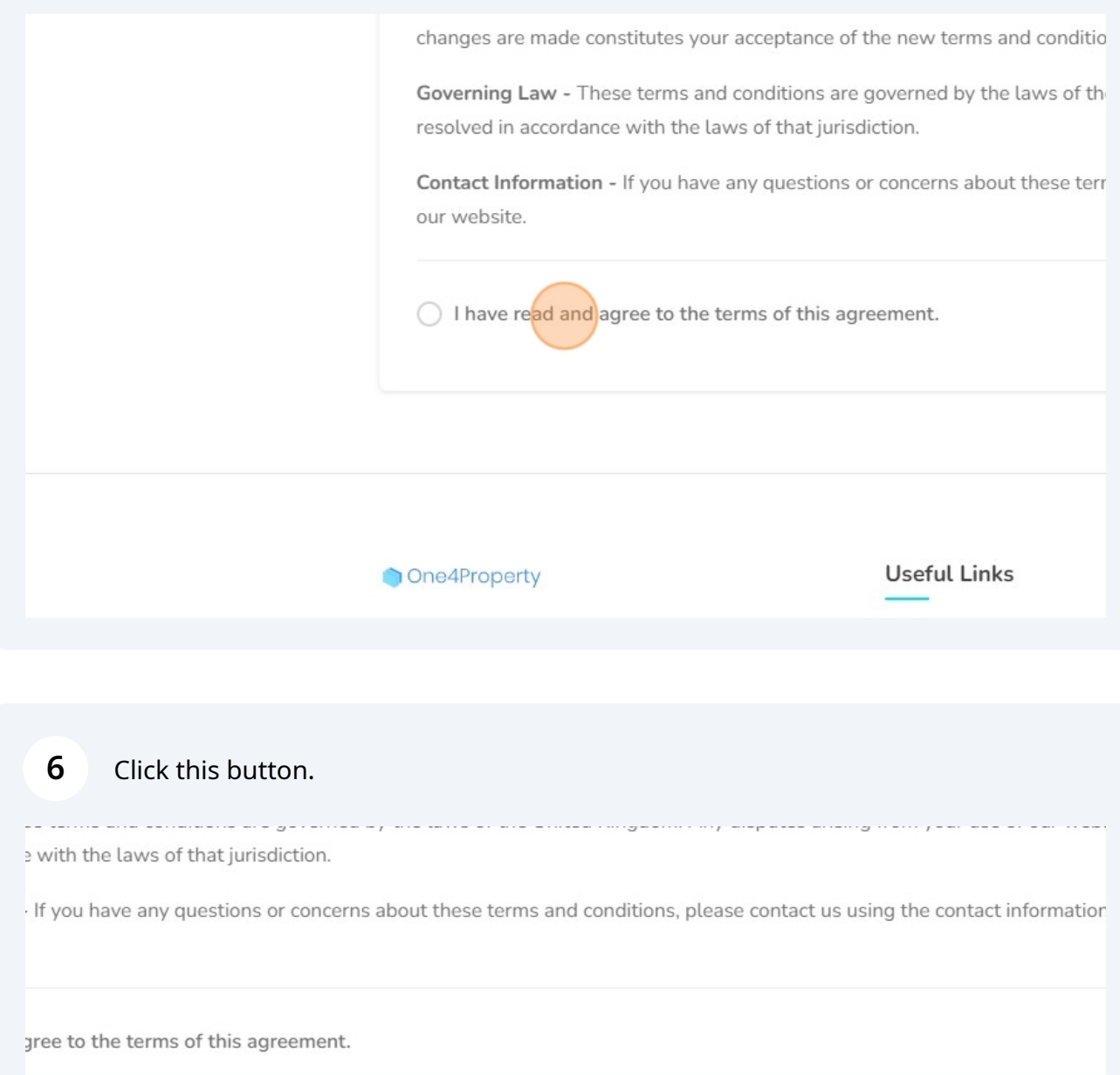

| Sign Agre    | ement and Continue |           |      |
|--------------|--------------------|-----------|------|
|              |                    |           |      |
|              |                    |           |      |
|              |                    |           |      |
| Useful Links | My Account         | Resources | Page |

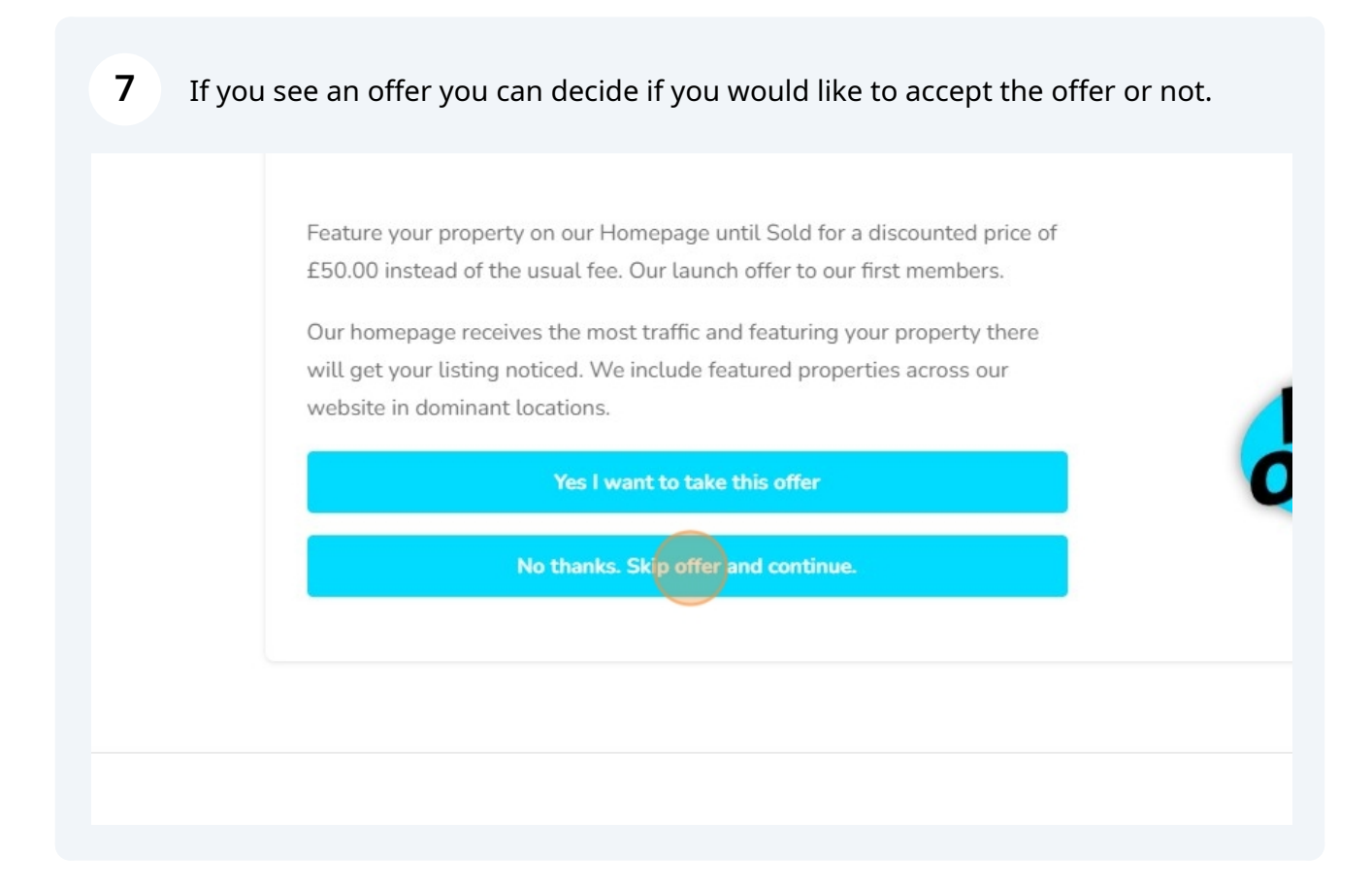

**8** Choose a payment method and click the corresponding button.

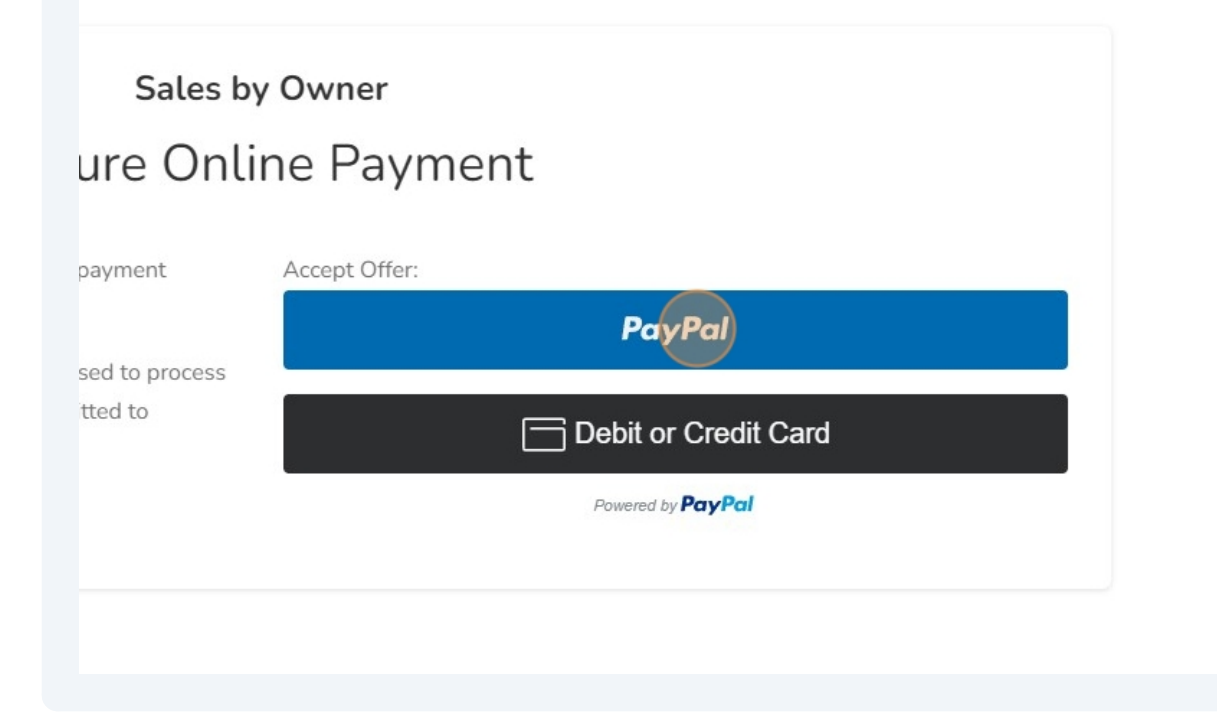

| PayPal                                                                       | ₩ £0.00 GBP                                       |
|------------------------------------------------------------------------------|---------------------------------------------------|
| You're logging in to the account of the Please change your login information | he seller for this purchase.<br>on and try again. |
| mike@ignite-systems.com                                                      | <b>*</b>                                          |
| Password                                                                     | (*)                                               |
| Log In                                                                       |                                                   |
| Having trouble lo                                                            | ogging in?                                        |
|                                                                              |                                                   |
| or                                                                           |                                                   |

| A | You're logging in to the account of the seller for this purchase. |
|---|-------------------------------------------------------------------|
|   | Please change your login information and try again.               |

# Log in to PayPal

| ••••• |                            | Show |
|-------|----------------------------|------|
|       | Log In                     |      |
|       | Having trouble logging in? |      |
|       | or                         |      |
|       | Check Out as a Guest       |      |

**11** Click "£0.00 GBP" to see the subscription plan.

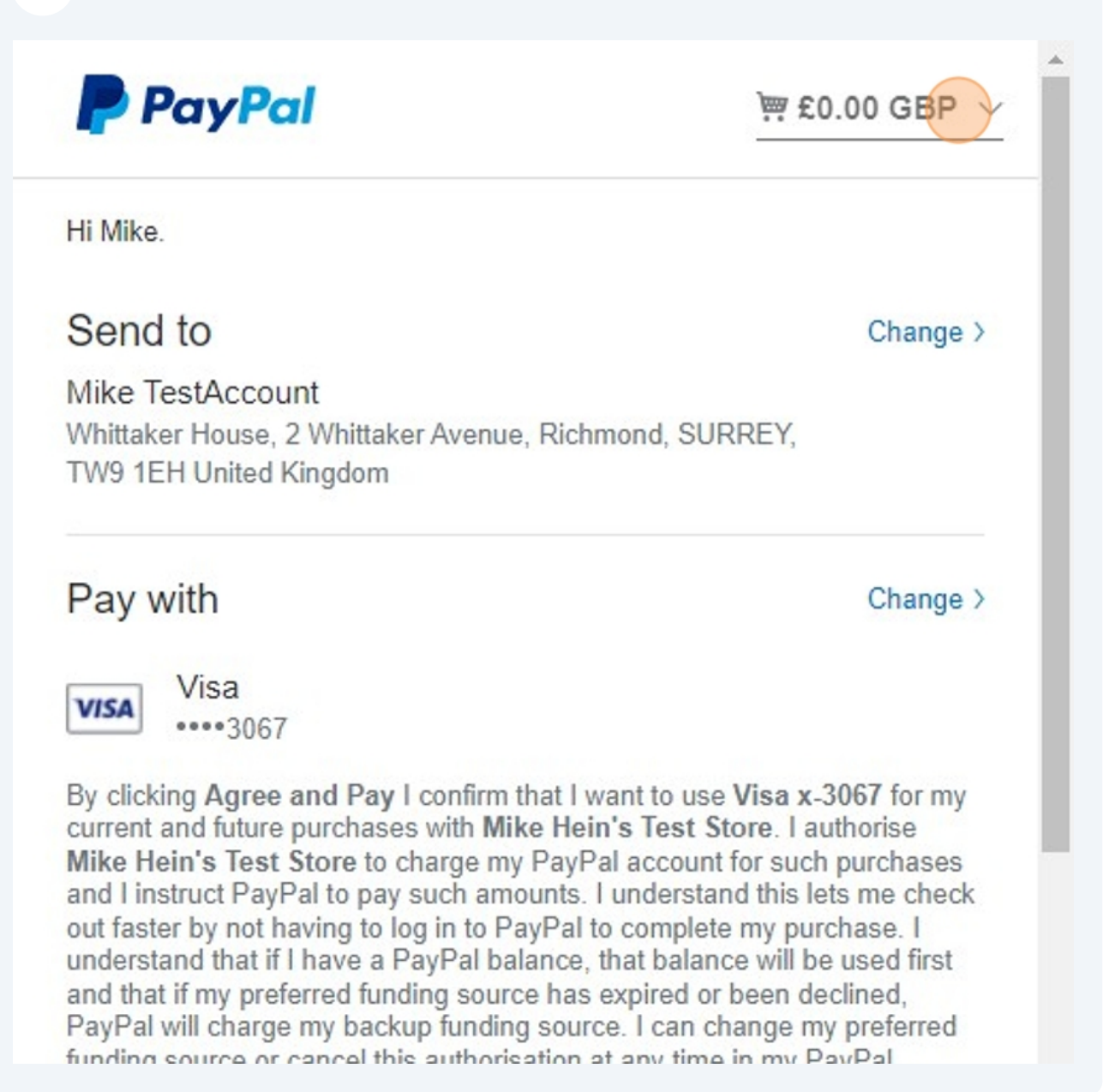

**12** Click this link to close the subscription plan detail.

| PayPal                                                                             | ₩ £0.00 GBP ^                                                                                                    |           |  |
|------------------------------------------------------------------------------------|----------------------------------------------------------------------------------------------------|-----------|--|
| Hi Mike.                                                                           | Mike Hein's Test Store                                                                                                    | ×         |  |
| Send to<br>Mike TestAccount<br>Whittaker House, 2 Whitta<br>TW9 1EH United Kingdor | Subscription details:<br>Free for 7 days<br>Then £28.99 GBP for each month<br>(Automatic renewal until you cancel)<br>Start date: 9 Mar 2023 |           |  |
| Pay with                                                                           | Sales by Owner without<br>Featured Property                                                                                                  | £0.00 GBP |  |
| Visa<br>••••3067                                                                   | Total                                                                                                    | £0.00 GBP |  |

current and future purchases with Mike Hein's Test Store. I authorise Mike Hein's Test Store to charge my PayPal account for such purchases and I instruct PayPal to pay such amounts. I understand this lets me check out faster by not having to log in to PayPal to complete my purchase. I understand that if I have a PayPal balance, that balance will be used first and that if my preferred funding source has expired or been declined, PayPal will charge my backup funding source. I can change my preferred funding source or cancel this authorisation at any time in my PayPal

## **13** Click this button.

# Pay with Change > Visa VISA ····3067 By clicking Agree and Pay I confirm that I want to use Visa x-3067 for my current and future purchases with Mike Hein's Test Store. I authorise Mike Hein's Test Store to charge my PayPal account for such purchases and I instruct PayPal to pay such amounts. I understand this lets me check out faster by not having to log in to PayPal to complete my purchase. I understand that if I have a PayPal balance, that balance will be used first and that if my preferred funding source has expired or been declined, PayPal will charge my backup funding source. I can change my preferred funding source or cancel this authorisation at any time in my PayPal Account. The payments will be treated by PayPal as pre-approved payments as specified in the PayPal User Agreement. Agree and Subscribe Cancel and return to Mike Hein's Test Store © 1999-2023 Policies Terms Privacy